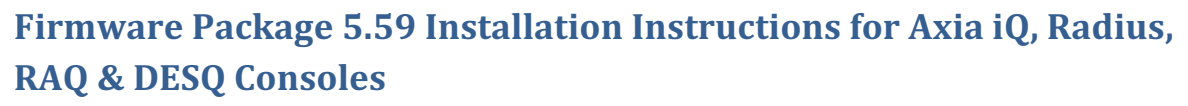

3 October 2016, Cleveland, Ohio USA

## **Changes in this release**

IΑ

OLED Brightness redefinition for value 0

THE TELOS ALLIANCE®

Create. Communicate. Connect.

### **Installation of New Software**

Download the file **1661-00002-010(iq\_firmware\_group\_file).bin** from the iQ, Radius, RAQ or DESQ product page at <u>www.TelosAlliance.com/Axia</u> and save it to your PC in a convenient location. Access the QOR control center from a browser by entering the IP address.

Select the Module Information link (#1)

At the bottom of the Modules page, locate the *Upload Firmware* and select *Choose File* button (#2) and locate the file previously downloaded. With the correct file selected, press the *Upload* button (#3).

The firmware group file is loaded and each module provides a drop down (#4) to select the new firmware. Select the new firmware and press the *Update* button (#5) to load the firmware. The module will stop operations as it loads and starts the new firmware. Repeat steps items #4 and #5 for each module listed.

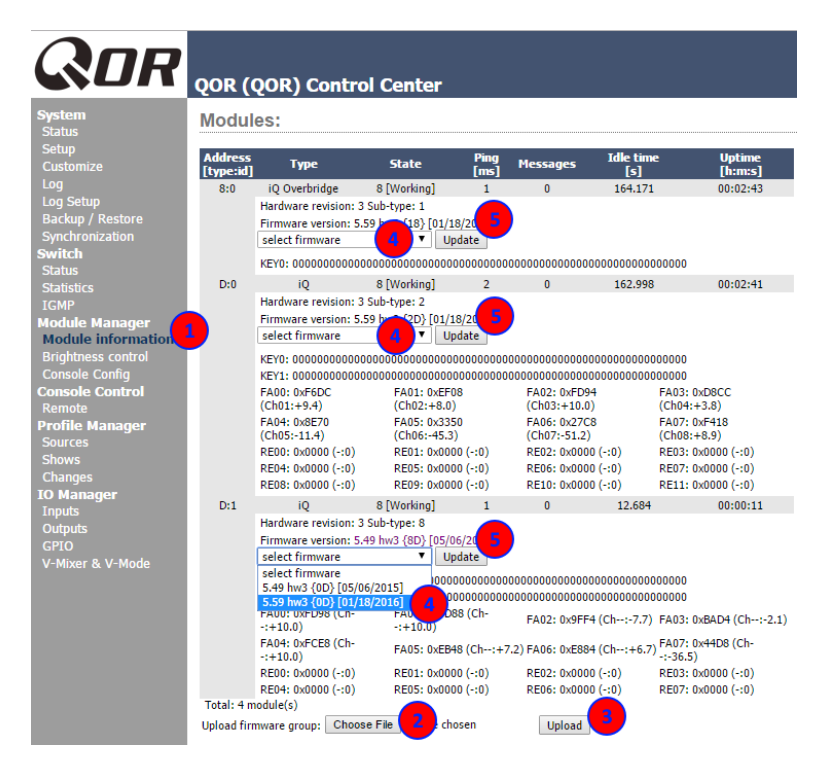

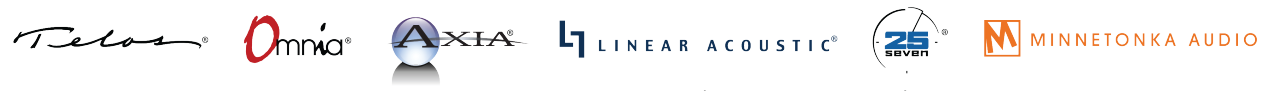

1241 Superior Avenue Cleveland, OH 44114 USA +1.216.241.7225 TelosAlliance.com

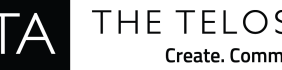

# **Firmware v5.59 Release Notes**

#### V5.59

Brightness value of 0 will set the display into OFF state. •

## V5.56

Added support for new serial ROM due to EOL issues.

#### **V5.52**

Brightness test of overbridge added. Third meter controls brightness in test-mode. •

#### **V5.50**

Self test mode improvements. •

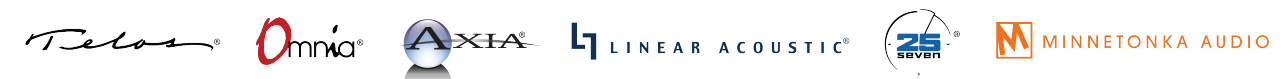